**Renewable Energy Management Controller** 

# NMS-360

Quick Installation Guide

# **Table of Contents**

| 1.  | Package Contents 3                                 |                               |   |  |
|-----|----------------------------------------------------|-------------------------------|---|--|
| 2.  | Hardware Description                               |                               |   |  |
|     | 2.1                                                | Hardware Interface Definition | 4 |  |
|     | 2.2                                                | Physical Specifications       | 5 |  |
|     | 2.3                                                | Product Features              | 6 |  |
|     | 2.4                                                | Specifications                | 6 |  |
| 3.  | Deployed Devices Monitored via NMS-360 Controller9 |                               |   |  |
| 4.  | Wired Network Configuration11                      |                               |   |  |
| 5.  | Entering into the Web Management12                 |                               |   |  |
| 6.  | Setup Wizard13                                     |                               |   |  |
| Fur | Further Information15                              |                               |   |  |

# 1. Package Contents

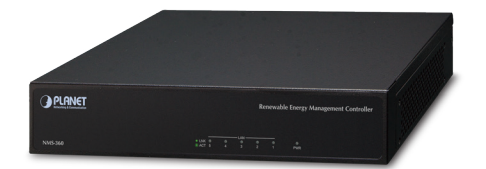

Thank you for purchasing PLANET Universal Network Management Controller.

The description of the model is shown below:

NMS-360 Renewable Energy Management Controller

"NMS-360 Controller" is used as an alternative name in this Quick Installation Guide.

#### Package Contents:

- The NMS-360 Controller x 1
- Quick Installation Guide x 1
- RS232 to RJ45 Console Cable x 1
- Adapter with Power Cord x 1
- UTP Cable x 1
- Round Gasket x 4

If any item is found missing or damaged, contact your local reseller for replacement.

# 2. Hardware Description

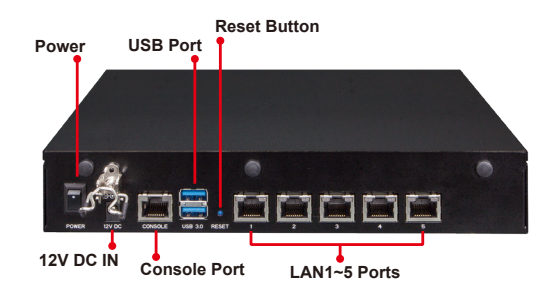

Reset Button: < 5 sec: System reboot; > 5 sec: Factory default

#### 2.1 Hardware Interface Definition

| Interface       | Description                                                                                           |
|-----------------|----------------------------------------------------------------------------------------------------|
| Power Switch    | Press the power switch to power on the device                                                         |
| DC IN           | DC jack power input 12V, 5A                                                                           |
| Console Port    | Connect PC through the RS232 to RJ45 serial cable (115200, 8, N, 1) to enter the management interface |
| USB Port        | Connect the USB HDD to enable USB backup/restoration function                                         |
| Reset Button    | < 5 sec: System reboot<br>> 5 sec: Factory default                                                    |
| LAN Ports (1~5) | 10/100/1000BASE-T RJ45 auto-MDI/MDI-X ports                                                           |
| PWR LED         | Indicates that the device is powered on (Blue)                                                        |
| LAN LED         | Link: Steady Green (Green)<br>Active: Flashing Green (Green)                                          |

**Remarks:** The console port is used for technology maintenance.

| RJ45 LED | Color    | Function |                                                                                   |
|----------|----------|----------|-----------------------------------------------------------------------------------|
| 1000     | Green    | Lights   | To indicate the port is successfully established at 1000Mbps.                     |
| LNK/ACT  |          | Blinks   | To indicate that the switch is actively sending or receiving data over that port. |
| 100      | Orange - | Lights   | To indicate the port is successfully established at 100Mbps.                      |
| LNK/ACT  |          | Blinks   | To indicate that the switch is actively sending or receiving data over that port. |

### 2.2 Physical Specifications

| Dimensions (W $\times$ D $\times$ H) | 232 x 153 x 44 mm |
|--------------------------------------|-------------------|
| Weight                               | 1.15 kg           |

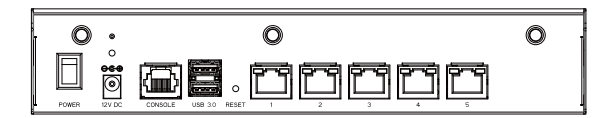

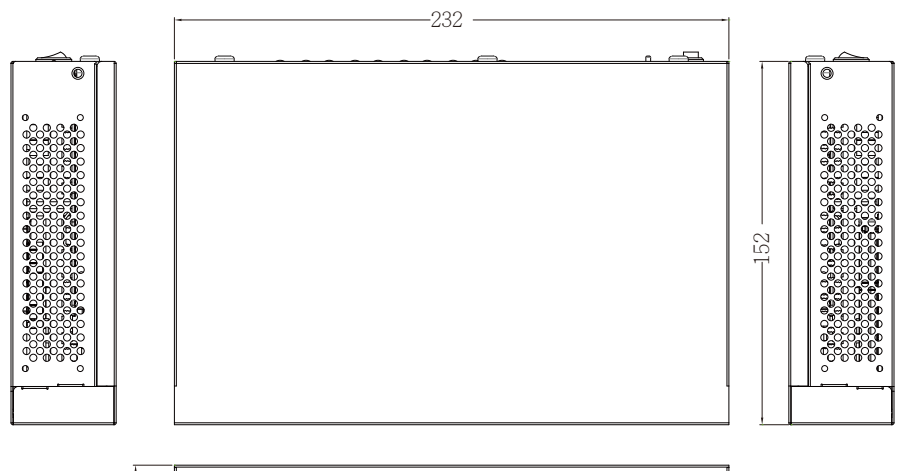

| PLANET     | Renewable Energy Management Controller  |
|------------|-----------------------------------------|
| <br>NM5360 | * LUK 0 0 0 0 0 0<br>⊕ACT 2 4 3 2 1 PMR |

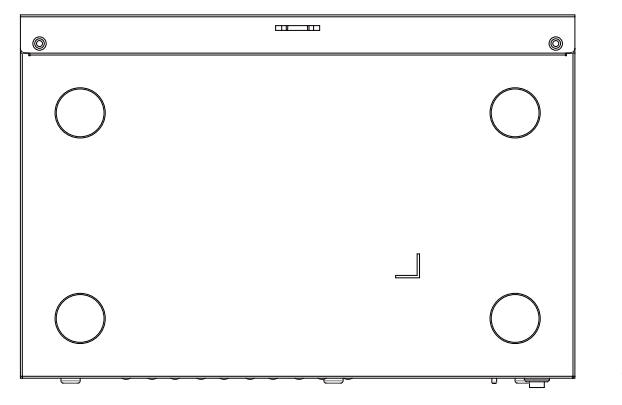

Unit: mm

#### 2.3 Product Features

| Dashboard                  | Providing the at-a-glance view of system, power, traffic, system statistics and device event statuses. |
|----------------------------|----------------------------------------------------------------------------------------------------|
| Device List                | Providing devices status overview and managed function                                                 |
| Setup Wizard               | Easy-to-use step-by-step guidance.                                                                     |
| Node Discovery             | Management is carried out once a BSP-360-powered device is detected.                                   |
| App-like Device<br>Viewing | App-like devices that are compliant with SNMP, MQTT, and Smart Discovery.                              |
| Event Table                | The status of system can be reported via event alarm.                                                  |
| Alarm System               | E-mail alerts for the administrator via the SMTP server.                                               |
| Device Provisioning        | Enabling BSP-360 to be configured and upgraded at the same time.                                       |
| Site Map                   | Real-time site map of BSP-360 and IP cams on the user-<br>defined map to optimize energy deployment.   |
| Remote PoE control         | Real-time remote PoE on/off to reboot connected devices.                                               |
| User Control               | Allowing on-demand account creation and user-defined access policy.                                    |
| Scalability                | Free system upgrade and BSP-360 firmware bulk upgrade capability.                                      |
| Maximum Scalability        | 1 site map, 512 nodes, 2048 managed IP cameras.                                                        |

### 2.4 Specifications

| Droduct                 | NMS-360                                                 |
|-------------------------|---------------------------------------------------------|
| Product                 | Renewable Energy Management Controller                  |
| Platform                |                                                         |
| Form Factor             | Desktop                                                 |
| Physical Specifications |                                                         |
|                         | Five 10/100/1000BASE-T RJ45 ports with auto-MDI/MDI-X   |
|                         | 2 USB 3.0 ports (They cannot be used at the same time.) |
| I/O Interferer          | 1 RS232-to-RJ45 console port (115200, 8, N, 1)          |
| 1/O Intenace            | 1 DC jack power input                                   |
|                         | 1 power switch                                          |
|                         | 1 reset button                                          |

| Storage                     | 8GB EMMC5.1, 15nm/2 eMLC                                                                |  |  |
|-----------------------------|-----------------------------------------------------------------------------------------|--|--|
| Dimensions<br>(W x D x H)   | 232 x 153 x 44 mm                                                                       |  |  |
| Weight                      | 1.15 kg                                                                                 |  |  |
| Enclosure                   | Metal                                                                                   |  |  |
| Dowor Doguiromont           | 60W adapter 12V 5A with DC jack                                                         |  |  |
| Power Requirement           | AC 100~240V, 3~1.5A, 60~50Hz.                                                           |  |  |
| Environment & Certification |                                                                                         |  |  |
| Temperature                 | Operating: 0 ~ 40 degrees C<br>Storage: -20 ~ 75 degrees C                              |  |  |
| Humidity                    | Operating: 10 ~ 85% (non-condensing)<br>Storage: 10~85% @ 40 degrees C (non-condensing) |  |  |
| MTBF (Hours)                | 120,000 @ 25 degrees C                                                                  |  |  |

**Remarks:** Hold the **Reset Button** for < 5 sec for System reboot; hold the button > 5 sec for Factory default.

| Devices Management             |                                                                                                 |  |  |
|--------------------------------|-------------------------------------------------------------------------------------------------|--|--|
| Number of Managed<br>Devices*1 | 512 BSP-360 (V2)                                                                                |  |  |
| Number of IP Cameras           | 2,048                                                                                           |  |  |
| Network Management Featu       | re                                                                                              |  |  |
| Dashboard                      | Providing the at-a-glance view of system, power, traffic, and device event statuses             |  |  |
| Setup Wizard                   | Easy-to-use step-by-step guidance                                                               |  |  |
| Node Discovery                 | Management is carried out once a BSP-360-powered device is detected.                            |  |  |
| App-like Device Viewing        | App-like devices that are compliant with SNMP,<br>MQTT, and Smart Discovery                     |  |  |
| Event Table                    | The status of system can be reported via event alarm                                            |  |  |
| Alarm System                   | E-mail alerts for the administrator via the SMTP server                                         |  |  |
| Device Provisioning            | Enabling BSP-360 to be configured and upgraded at the same time                                 |  |  |
| Site Map                       | Real-time site map of BSP-360 and IP cams on the user-defined map to optimize energy deployment |  |  |

| Remote PoE Control      | Real-time remote PoE on/off to reboot connected devices                |
|-------------------------|------------------------------------------------------------------------|
| User Control            | Allowing on-demand account creation and user-<br>defined access policy |
| Scalability             | Free system upgrade and BSP-360 firmware bulk upgrade capability       |
| Maximum Scalability     | 1 site map, 512 nodes, 2048 managed IP cameras.                        |
| Backup/Restoration/Read | Provides system and profile backup/restoration/read raw data from USB  |
| User Account Management | Supports on-demand account creation per user-<br>defined access policy |

**Remarks:** \*1 BSP-360 Hardware version 2 is required and please also refer to the PLANET Web site for the latest firmware that supports NMS Control features.

| Network Services |            |                                                                                   |  |
|------------------|------------|-----------------------------------------------------------------------------------|--|
|                  | DDNS       | Supports PLANET DDNS/Easy DDNS                                                    |  |
|                  | DHCP       | Built-in DHCP server for auto IP assignment to APs                                |  |
| Network          | Management | Console; Telnet; SSL; Web browser<br>(Chrome is recommended);<br>SNMP v1, v2c, v3 |  |
|                  | Discovery  | Supports SNMP, ONVIF, PLANET Smart Discovery                                      |  |
|                  | Backup     | System backup and restore to local or USB HDD                                     |  |
| Maintenance      | Reboot     | Provides system reboot manually or automatically per power schedule               |  |
|                  | Diagnostic | Provides IPv4/IPv6 ping and trace route                                           |  |

| Standards Conformance |                                                                                  |  |
|-----------------------|----------------------------------------------------------------------------------|--|
| Regulatory Compliance | CE, FCC                                                                          |  |
| Standards Compliance  | IEEE 802.3 10BASE-T<br>IEEE 802.3u 100BASE-TX<br>IEEE 802.3ab Gigabit 1000BASE-T |  |

### 3. Deployed Devices Monitored via NMS-360 Controller

#### **Prior installation**

The NMS-360 is used to centrally manage a large number of BSP-360s(V2). Therefore, you need to upgrade the BSP-360(V2) firmware before using NMS-360. Please download and use the latest BSP-360(V2) firmware from the website so that setting can be completed smoothly.

The NMS-360 incorporated in a workstation or PC can monitor the BSP-360s compliant with the MQTT Protocol, SNMP Protocol, ONVIF Protocol and PLANET Smart Discovery utility.

Follow the steps below to set up the NMS-360 and BSP-360(V2) accordingly.

**Step 1.** Connect the devices, NMS-360 Controller and your computer, to the same network.

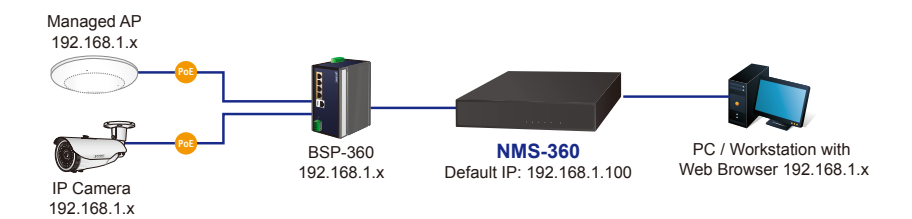

Step 2. BSP-360: Log in to the Switch's Web User Interface and enable the SNMP and NMS controller functions.

|     | > System Information | SNMP Management System Community |                       |  |  |
|-----|----------------------|----------------------------------|-----------------------|--|--|
|     | Operation Mode       |                                  |                       |  |  |
|     | Time Zone            | SNMP Agent                       | Enable 💙 🛛            |  |  |
|     | Coologation          | SNMP Read Community              | public                |  |  |
|     | Geolocation          | SNMP Write Community             | private               |  |  |
| a l | User Management      | System Option                    |                       |  |  |
|     | SNMP                 | System Name                      | BSP-360               |  |  |
|     |                      | System Location                  | PLANET                |  |  |
|     | Remote Management    | Contact                          | Support@planet.com.tw |  |  |
|     |                      | SNMP Trap Receiver Configuration |                       |  |  |
|     |                      | SNMP Trap                        | Disable V             |  |  |
|     |                      | SNMP Trap Destination            | 192.168.0.99          |  |  |
|     |                      | Apply Reset                      |                       |  |  |

|   | > System Information | Remote NMS Configuration                                                                    |
|---|----------------------|---------------------------------------------------------------------------------------------|
|   | Operation Mode       |                                                                                             |
|   | Time Zone            | Remote NMS Enable PLANET NMS Controller - LAN                                               |
|   | Geolocation          | PLANET NMS Controller - LAN                                                                 |
|   | User Management      | NMS Controller IP address         10.1.19.160           Authorization Status              ¶ |
|   | SNMP                 | Apply Reset Unbind                                                                          |
| 0 | Remote Management    |                                                                                             |

#### 4. Wired Network Configuration

A computer with wired Ethernet connection is required for the first-time configuration of the **NMS-360 Controller**.

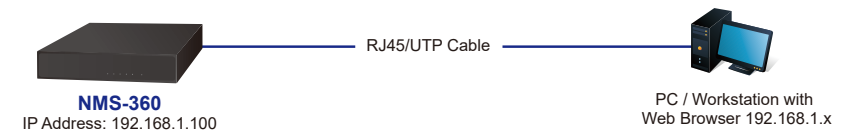

- 1. Go to "Control Panel-> Network and Sharing Center-> Change Adapter Settings".
- 2. Double-click "Local Area Connection".
- 3. Select "Internet Protocol version 4 (TCP/IPv4)" and click "Properties".
- 4. Select "Use the following IP address" and then click the "OK" button twice to save the configuration. For example, the default IP address of the NMS-360 Controller is 192.168.1.100, then the manager PC should be set to 192.168.1.x (where x is a number between 1 and 254, except 100), and the default subnet mask is 255.255.255.0.

| 📱 乙太網路 Properties                                                                                                    | ×                     | Internet Protocol Version 4 (TCP/                                                                                                    | /IPv4) Properties                                                                 | Х |
|----------------------------------------------------------------------------------------------------|-----------------------|----------------------------------------------------------------------------------------------------|-----------------------------------------------------------------------------------|---|
| Networking Sharing                                                                                                    |                       | General                                                                                                    |                                                                                   |   |
| Connect using:<br>Peatek PCIe GbE Family Controller Configure                                                                                                    |                       | You can get IP settings assigned<br>this capability. Otherwise, you n<br>for the appropriate IP settings.                                                            | l automatically if your network supports<br>eed to ask your network administrator |   |
| This connection uses the following items:    Constraints of the following items:   Constraints of the following items:   Constraints of the following items:   Constraints of the following items:  Constraints of the following items: | •                     | O Use the following IP address:         192 . 168 . 1 . 10           Subnet mask:         255 . 255 . 255 . 0           Default gateway:         192 . 168 . 1 . 254 |                                                                                   |   |
| Link-Layer Topology Discovery Mapper I/O Driver                                                                                                    |                       | Obtain DNS server address Obtain DNS server Obtain DNS server                                                                                                    | automatically<br>er addresses:                                                    |   |
| Install Uninstall Properties                                                                                                    |                       | Preferred DNS server:                                                                                                    |                                                                                   |   |
| Description<br>Transmission Control Protocol/Internet Protocol. The default                                                                                                    | Alternate DNS server: |                                                                                                    |                                                                                   |   |
| wide area network protocol that provides communication<br>across diverse interconnected networks.                                                                                                    |                       | Validate settings upon exit                                                                                                    | Advanced                                                                          |   |
| OK Cance                                                                                                    | ł                     |                                                                                                    | OK Cancel                                                                         |   |

## 5. Entering into the Web Management

Default IP Address: **192.168.1.100** Default Management Port: **8888** Default Username: **admin** Default Password: **admin** 

Launch the Web browser (Google Chrome with seamless mode is recommended.) and enter the default IP address "https://192.168.1.100:8888". Then, enter the default username and password shown above to log on to the system.

\* The secure login with SSL (HTTPS) prefix is required.

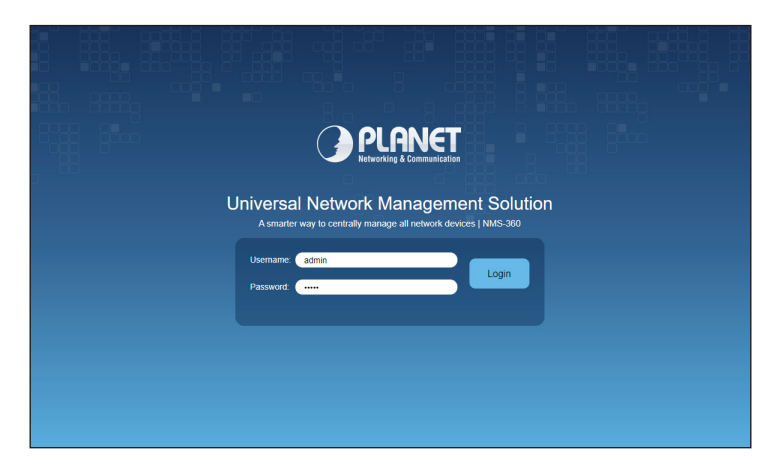

After logging on, connect the NMS-360 Controller to the managed network to centrally control PLANET managed devices.

# 6. Setup Wizard

1. Account Modification: Set a new account and password for security.

| Acc                                                                                                    | count Modification                                            |          |  |  |  |  |
|----------------------------------------------------------------------------------------------------|---------------------------------------------------------------|----------|--|--|--|--|
|                                                                                                    | Configuration                                                 |          |  |  |  |  |
| User Name                                                                                                 | admin123                                                      |          |  |  |  |  |
| Password                                                                                                  | 1qaz!QAZ                                                      | ø        |  |  |  |  |
| Retype Password                                                                                           | ••••••                                                        | <b>O</b> |  |  |  |  |
| Please key in a new account, except using "domin"<br>New Password must be included at least 1*[a-2], 1*[A | Z], 1109], 11-, 1, @,] and must contain at least 8 character. |          |  |  |  |  |
|                                                                                                    |                                                               |          |  |  |  |  |
|                                                                                                    |                                                               |          |  |  |  |  |
|                                                                                                    | © PLANET Technology Corporation.<br>All rights reserved       |          |  |  |  |  |

**2. IP Configuration Setting:** Set the NMS-360's IP into the same local network segment.

| PLANE<br>Retworking & Communi | ST              |                                        |               |  |
|-------------------------------|-----------------|----------------------------------------|---------------|--|
|                               |                 | IP Configuration Settin                | g             |  |
|                               |                 | Configuration                          | Status        |  |
|                               | Mode            | Static IP 🗸                            | Static        |  |
|                               | IP Address      | 192.168.1.100                          | 10.1.11.30    |  |
|                               | Subnet Mask     | 255.255.255.0                          | 255.255.255.0 |  |
|                               | Default Gateway | 192.168.1.1                            | 10.1.11.254   |  |
|                               | DNS Server 1    | 8.8.8.8                                |               |  |
|                               | DNS Server 2    |                                        |               |  |
|                               |                 | Back Next                              |               |  |
|                               |                 |                                        |               |  |
|                               |                 |                                        |               |  |
|                               |                 |                                        |               |  |
|                               |                 |                                        |               |  |
|                               |                 |                                        |               |  |
|                               |                 |                                        |               |  |
|                               |                 | Copyright © PLANET Technology Corporat | tion.         |  |

3. Devices Discovery: Search the managed devices and add to list. (Finish Wizard)

| PLANET  |                                                                                        |      |                   |                |            |                    |                       |          |  |
|---------|----------------------------------------------------------------------------------------|------|-------------------|----------------|------------|--------------------|-----------------------|----------|--|
|         | Devices Discovery                                                                      |      |                   |                |            |                    |                       |          |  |
|         |                                                                                        |      |                   |                |            | Search             | Add Filter by Content |          |  |
|         |                                                                                        | Num. | Device Type       | Model No.      | Device IP  | Device Description | Support Authorization | <b>^</b> |  |
|         |                                                                                        | 1    | Industrial Switch | BSP-360        | 10.1.11.43 | BSP-360            | 7                     |          |  |
|         |                                                                                        | 2    | Industrial Switch | BSP-360        | 10.1.11.31 | BSP-360            | 1                     |          |  |
|         |                                                                                        | 3    | Industrial Switch | BSP-360        | 10.1.11.29 | BSP-360            | 7                     |          |  |
|         |                                                                                        | 4    | Industrial Switch | BSP-360        | 10.1.11.35 | BSP-360            | 7                     |          |  |
|         |                                                                                        | 5    | Industrial Switch | BSP-360        | 10.1.11.37 | BSP-360            | 7                     |          |  |
|         |                                                                                        | 6    | Industrial Switch | BSP-360        | 10.1.11.32 | BSP-360            | 7                     |          |  |
|         |                                                                                        | 7    | Industrial Switch | BSP-360        | 10.1.11.36 | BSP-360            | 1                     |          |  |
|         |                                                                                        | 8    | Industrial Switch | BSP-360        | 10.1.11.33 | BSP-360            | 7                     |          |  |
|         | -                                                                                      | -    |                   | <b>DOD 000</b> |            | 202.000            | 9                     | -        |  |
|         |                                                                                        |      |                   |                | Back       | Finish             |                       |          |  |
| 0 0 0 • |                                                                                        |      |                   |                |            |                    |                       |          |  |
|         | Copyright © PLANET Technology Corporation. 2020/10/21 18:57.06<br>All rights reserved. |      |                   |                |            |                    |                       |          |  |

4. If added devices are successful, you can see them in Device List / Management page

| 9                                                                         | PLA<br>Networking & C | NET               | 7 7<br>Total On-line Of | 0<br>f-line |                     | <b>n</b> 5 0         | ს 🗎 🚍             |  |  |
|---------------------------------------------------------------------------|-----------------------|-------------------|-------------------------|-------------|---------------------|----------------------|-------------------|--|--|
| Disco                                                                     | overy                 | Device List       |                         |             | Total: 7, Online: 7 | Firmware Upgrade All | Remove Device All |  |  |
|                                                                           | Status                | MAC Address       | Version                 | IP Address  | Device Description  | Authorization Status | Action            |  |  |
|                                                                           | •                     | a8:f7:e0:62:a8:56 | v2.253b201006           | 10.1.11.43  | PLANET BSP-360 NO4  | Î                    | e 🖬 🏛             |  |  |
|                                                                           | •                     | a8:f7:e0:62:a8:5a | v2.253b201006           | 10.1.11.31  | PLANET BSP-360 NO3  | Ť                    | e 🖬 🏛             |  |  |
|                                                                           | •                     | a8:f7:e0:62:a8:60 | v2.253b201006           | 10.1.11.29  | PLANET BSP-360 NO2  | 1                    | e 🖬 🏛             |  |  |
|                                                                           | •                     | a8:f7:e0:62:a8:7a | v2.253b201006           | 10.1.11.35  | PLANET BSP-360 NO6  | Ť                    | e 🖬 🏛             |  |  |
|                                                                           | •                     | a8:f7:e0:62:a8:82 | v2.253b201006           | 10.1.11.37  | PLANET BSP-360 NO10 | 1                    | e 🖬 🏛             |  |  |
|                                                                           | •                     | a8:f7:e0:62:a8:84 | v2.253b201006           | 10.1.11.32  | PLANET BSP-360 NO9  | Ť                    | e 🖬 🏛             |  |  |
|                                                                           | •                     | a8:f7:e0:62:a8:88 | v2.253b201006           | 10.1.11.36  | PLANET BSP-360 NO8  | Ť                    | e 🖬 🏛             |  |  |
|                                                                           |                       |                   |                         |             |                     |                      |                   |  |  |
|                                                                           | Filter by Context Q   |                   |                         |             |                     |                      |                   |  |  |
| Copyright © FLANET Technology Corporation. 2020/1<br>All rights reserved. |                       |                   |                         |             |                     |                      |                   |  |  |

# Further Information

The above steps introduce the simple installations and configurations of the NMS-360 Controller. For further configurations of PLANET NMS-360, please refer to the user manual, which can be downloaded from the website.

PLANET online FAQs: http://www.planet.com.tw/en/support/faq

Support team mail address: <a href="mailto:support@planet.com.tw">support@planet.com.tw</a>

User's Manual: https://www.planet.com.tw/en/product/nms-360

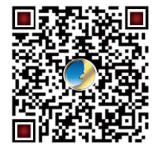

(Please select your model name from the Product Model drop-down menu.)

If you have further questions, please contact the local dealer or distributor where you purchased this product.

Copyright © PLANET Technology Corp. 2020. Contents are subject to revision without prior notice. PLANET is a registered trademark of PLANET Technology Corp. All other trademarks belong to their respective owners.